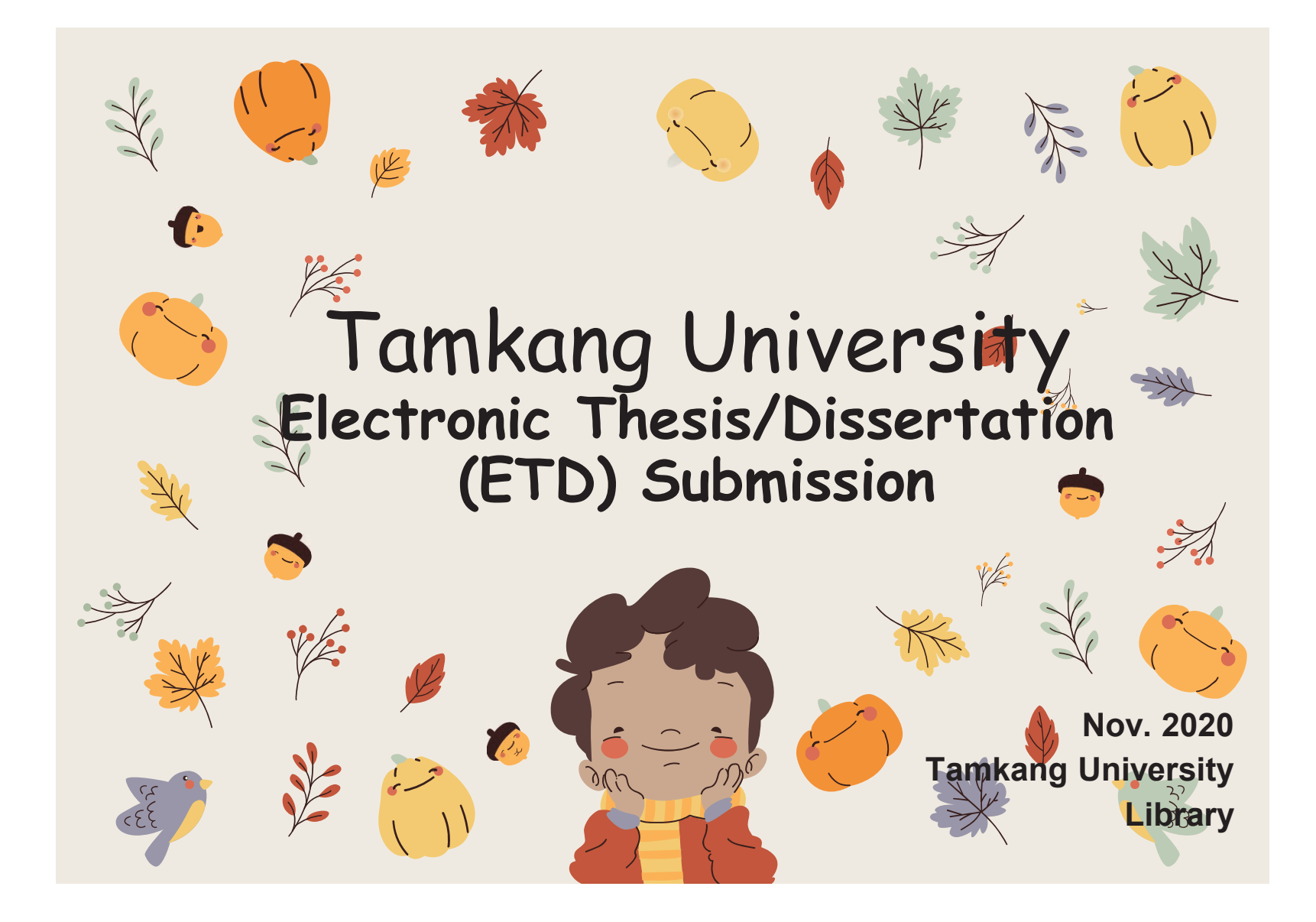

Formatting of Electronic **Sector** Thesis/Dissertation (ETD) contents

- ETD File processing
  - -File converting
  - -Add the watermark to PDF
  - -File protection setting
- Process of Submitting ETD
- Types of Authorizing ETD

## The contents and sequence of thesis binding are as follows:

The contents include:

1.title page,

2.National Library Dissertation Postponement of publication application (no application can be exempted),

3. Authorization letter for dissertation/thesis of Tamkang University,

4. Oral examination committee signature sheet,

5. Acknowledgements (exempt if not available),

6-7. Chinese abstract and English abstract,

8.Table of Contents : including page numbers, list of figure, and list of tables, references and appendices), Body text,

9.References" (reference format customized by each department),

10.appendix(optional).

Binding order:

All of above shall be bound according to the serial number. Serial numbers 2 and 5 may not necessary(exempt if not available), and serial number 2 shall only be bound in the original paper (the original refers to the paper bound with the list signed by the oral examination committee members)

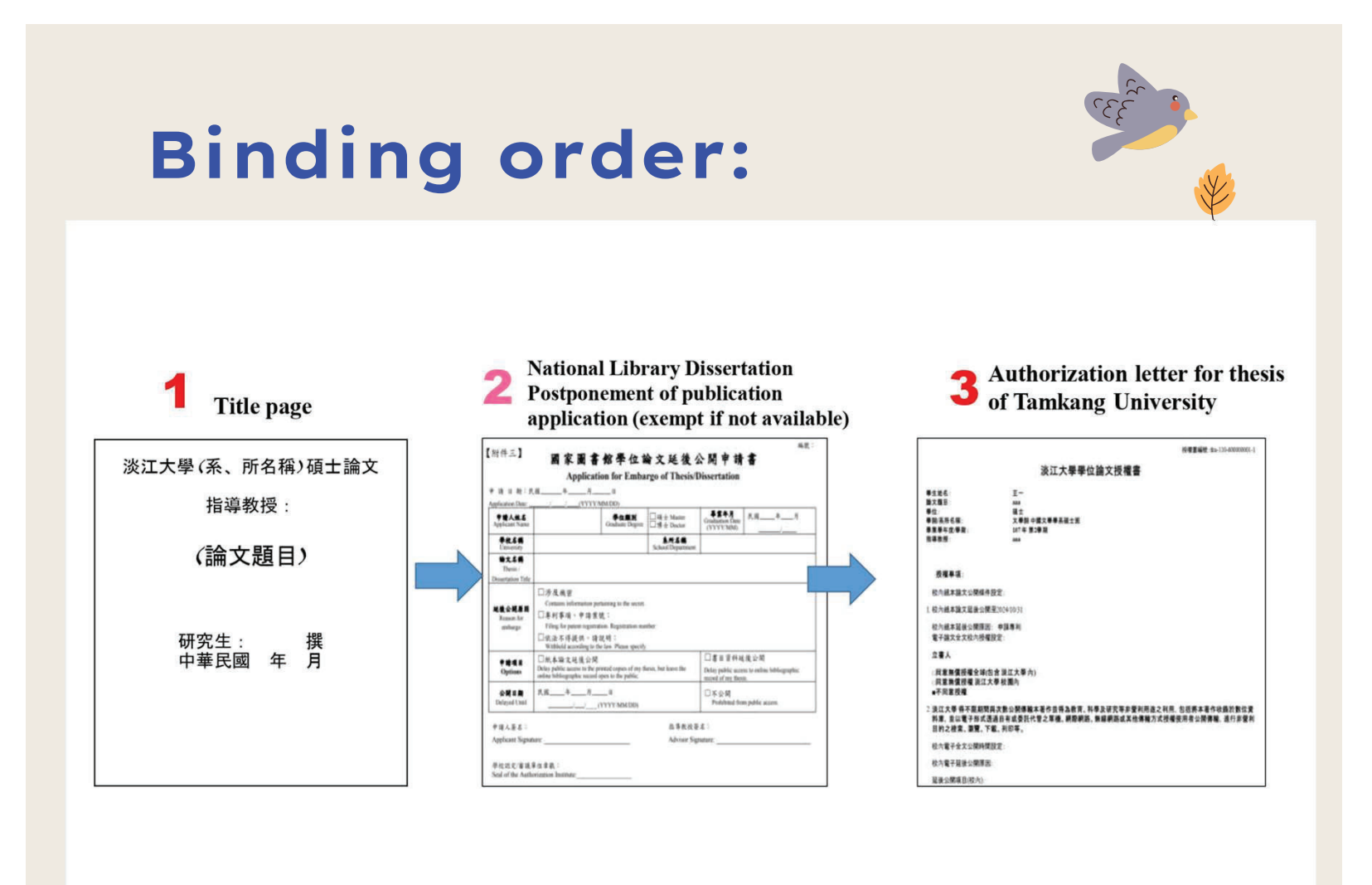

## **Binding order:**

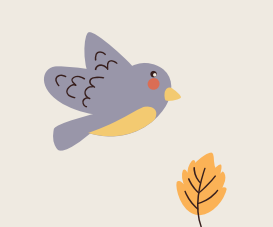

### **4** Oral examination committee signature sheet

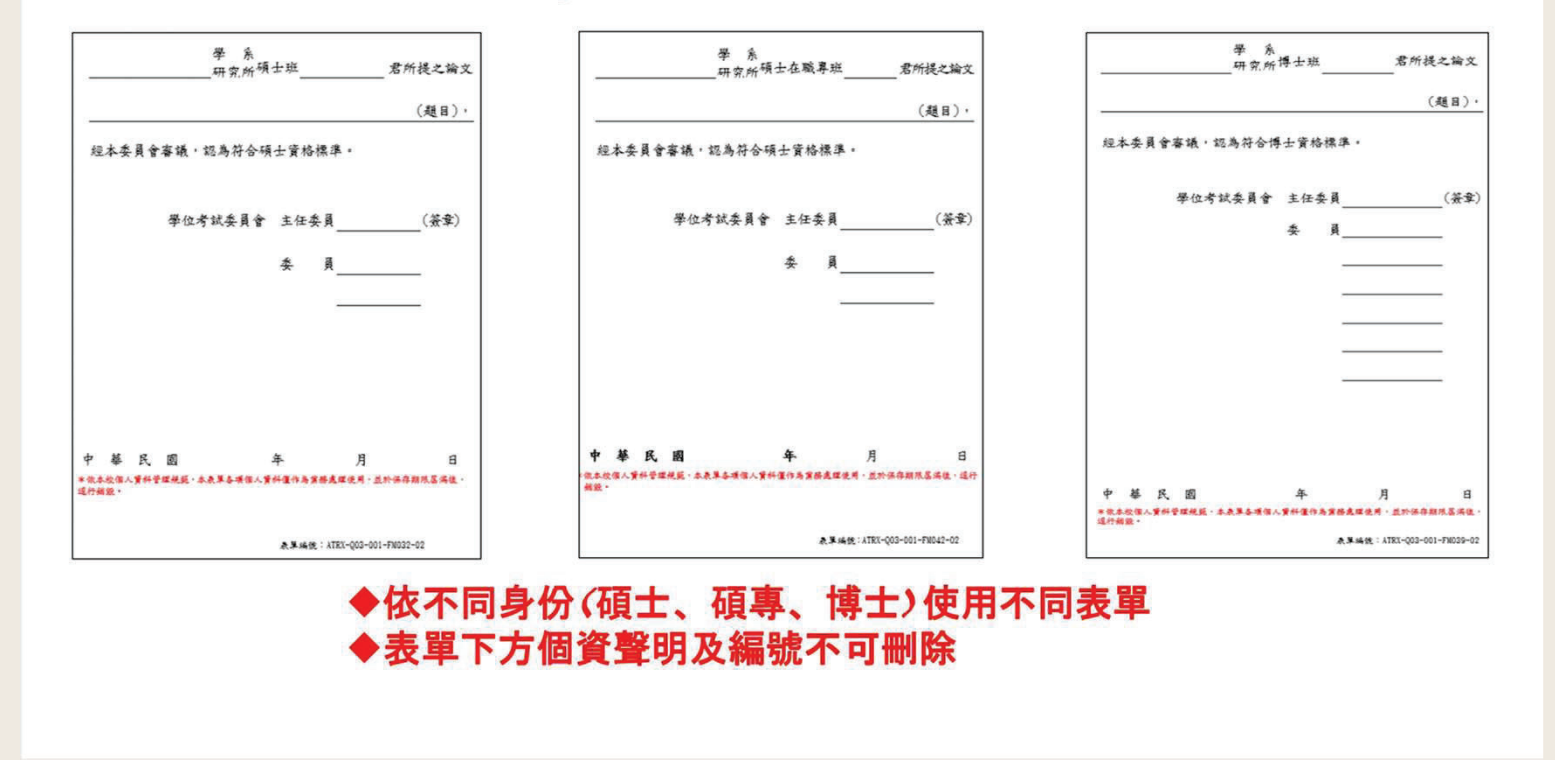

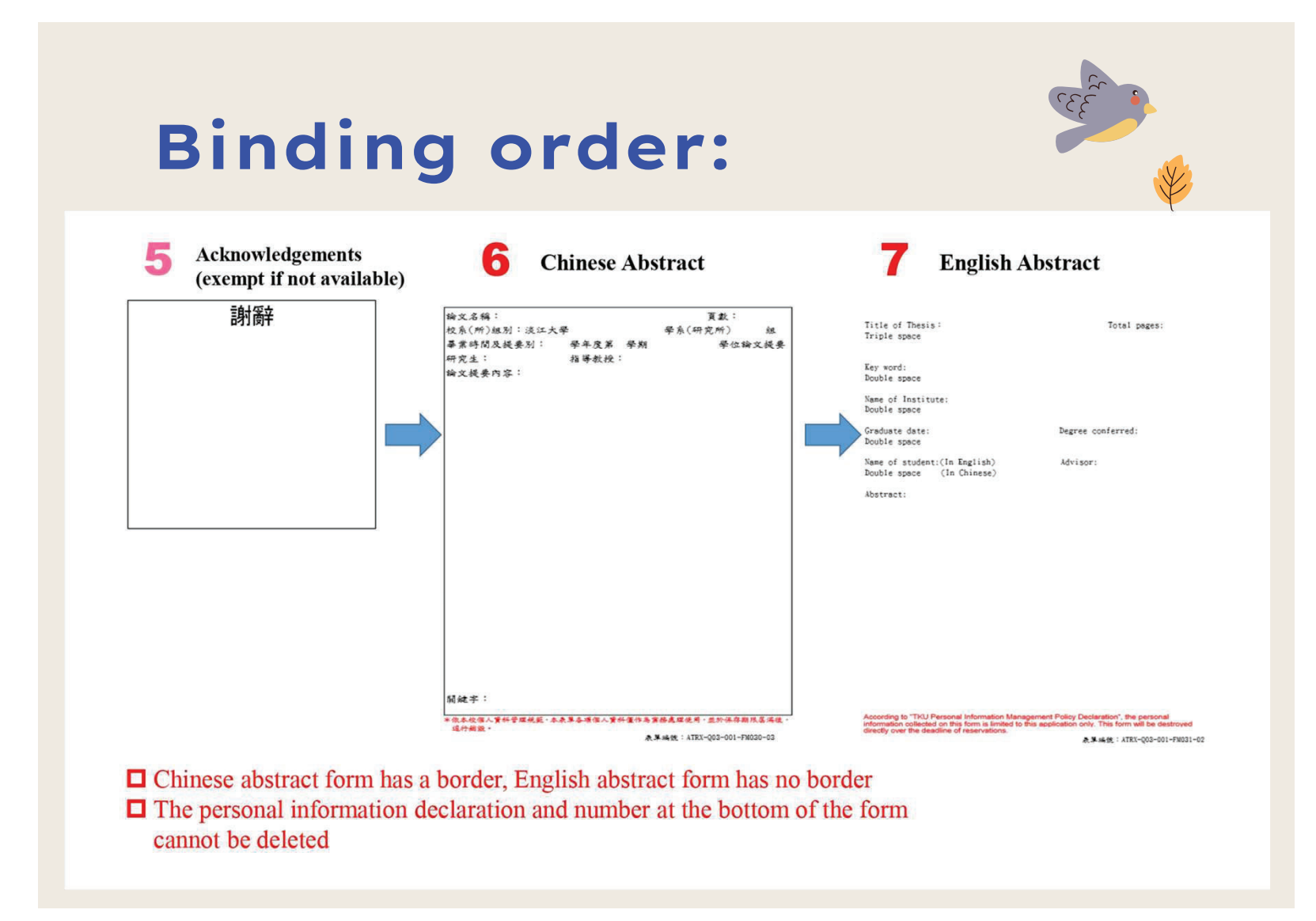

## **Binding order:**

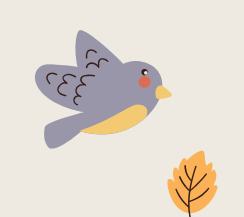

8 Table of Contents : including page numbers, list of figure, and list of tables

| 目録                     |    |
|------------------------|----|
| 圖目錄                    | ĪV |
| 表目錄                    |    |
| 第一章 精诲                 |    |
| §1-1 研究動機與目的           |    |
| §1-2研究方法與內容            |    |
| 第二章 文獻回顧               |    |
| §2-1椿筏基礎分析方法           | 6  |
| §2-2基格等值弹簧係数分析模式       |    |
| §2-3弹簧勁度               |    |
| §2-3-1 基格弹簧助度          |    |
| §2-3-2 上壞彈簧勁度          |    |
| §2-4椿筏设计手册             |    |
| 82-5基礎之明度              | 16 |
| §5-3-3 基格等效弹簧勁度 Kp     | 9  |
| §5-3-4 基格等效彈簧勁度折減係數 Rp |    |
| §5-4椿筏建議手冊             |    |
| 第六章 结論與建議              |    |
| §6-1 总输                |    |
| §6-1建議                 |    |
| <b>朱老文</b> 教           | 0. |

| 圖目錄                       |       |
|---------------------------|-------|
| 图 1-1 研究造程                |       |
| II 2-1基格弹簧模式              |       |
| 圖 2-2基格問關主權不得水對力強度完全發揮所當住 | 2移量12 |
| ■ 2-3 悬进下方上增弹簧模敲          |       |
| 圖 2-4 杨戎基礎與土壤互削關係         |       |
| 圖 2-5 規範樁從基礎设计定性區間        |       |
| 圖 3-1有限元素分析消程圈            |       |
| 圖 3-2 Midas-GTS NX 網絡考重   |       |
| 圖 3-3 单位岸横杀射              |       |
| ₩ 3-4介面元素改定视窗             | 28    |
| 圖 3-5二線平面線段增製             | 15 31 |

| 表目錄                         |    |
|-----------------------------|----|
| 表 2-1 格身肉格底土壤弹簧助度模式比较表      |    |
| 表 2-2 筑基下方主壤弹簧助度比較表         |    |
| 表 3+1 MIDAS/GTS NX 三单分析種類整理 |    |
| 表 3-2 Midas-GTS NX 分析模式種類   |    |
| 表 3-3 MIDAS GTS 所提供之主壤材料模式  | 25 |
| 表 3-4 邊界條件分類                |    |
| 表 3-5 Midas-GTX NX 截重佳件改置   |    |
| 表 3-6 介面元素多数                | 29 |
| 表 3-7 Mode-II 模型内稜膜         |    |

## **Binding order:**

### **9** Body text (Every chapters)

### 第一章 緒論

#### §1-1研究動機與目的

格茨基理(File Raft Foundation or Combined Pile Raft Foundation, CPRF)体 由式式基理和格基理综合在起的合称。格基理、其作用于确定结构的稳定性 和正常使用。布式式基理、其作用可能各橡大的部合基脚、增加类基理的持续 力。但如果没有上课款前的情况下可能修生上课点也。在是受地下本和它指導 就结构新不稳定。而过或基理型形。点件了使用格基理条把武并不足之因素。 就有就结合格基理的优式基理的模型、不要可以使用格基理条把武并不足之因素。 就有就结合格基理的优式基理的模型、不要可以使用基理的使用性和强度。更 可以在自用上述少成本、研究性解基现亡没有分词基础模型设计的上述基理精 且型式之一。對於高權和大型建型新的设计推断直接、格式基理的力量计为和设计分析 等研究选择分词主本工作影响更完。

一般设计可由控制基格查直向持截以及側向變形使基礎控制在弹性範圍內,這

### **10** References

### 參考文獻

- Small, J.C. and Zhang, H.H. (2001). "Behavior of Piled Raft Foundations Under Lateral and Vertical Loading.", The International Journal of Geomechanics
- Anhtuan Vul, Ducphong Plann, Tuonglai Nguyen and Yu He (2014). "3D Finite Element Analysis on Behaviour of Piled Raft Foundations." Applied Mechanics and Materials Vols. 580–583
- 3. Abderlrazaq, A., Badelow, F., Sung, H.K. and Poulos, H.G. (2011). "Foundation
- design of the 151 story Incheon Tower in a reclamation area.", Geotechnical Engineering, 42(2), 85-93.
  Burland, J.B. (1995), "Piles as settlement reducers", Process, 18th Italian Congress on Soil Mechanics, Pavia, Italy,
  Chang, D.W., Cheng, S.H. and Wang, Y.L. (2014). \*One-dimensional wave
- equation analyses for pile responses subjected to seismic horizontal ground motions." Soils and Foundations, 54(3), 313-328.

### Appendix (exempt if not available)

### 附錄 本研究問卷

各位先進您好: 本問基題由淡江大學全重管理研究所為報計「高續就人力資源管理對於員工稅 人與工作核效之影響。以關人與組織通訊指為中介與潤藥變」所相較,請就 您的認知與工作短驗構容,本問是為還名填容。所有資料僅與學的合約使用。 絕不對外公開。個別資料亦將絕別保證。請受心作答。思請忽聽完認驗填寫問 基。您的請驗將是本研究成功於否的重要關鍵、在此先放上最誠挚的躍意。 戰稅 身體健康 其事如意

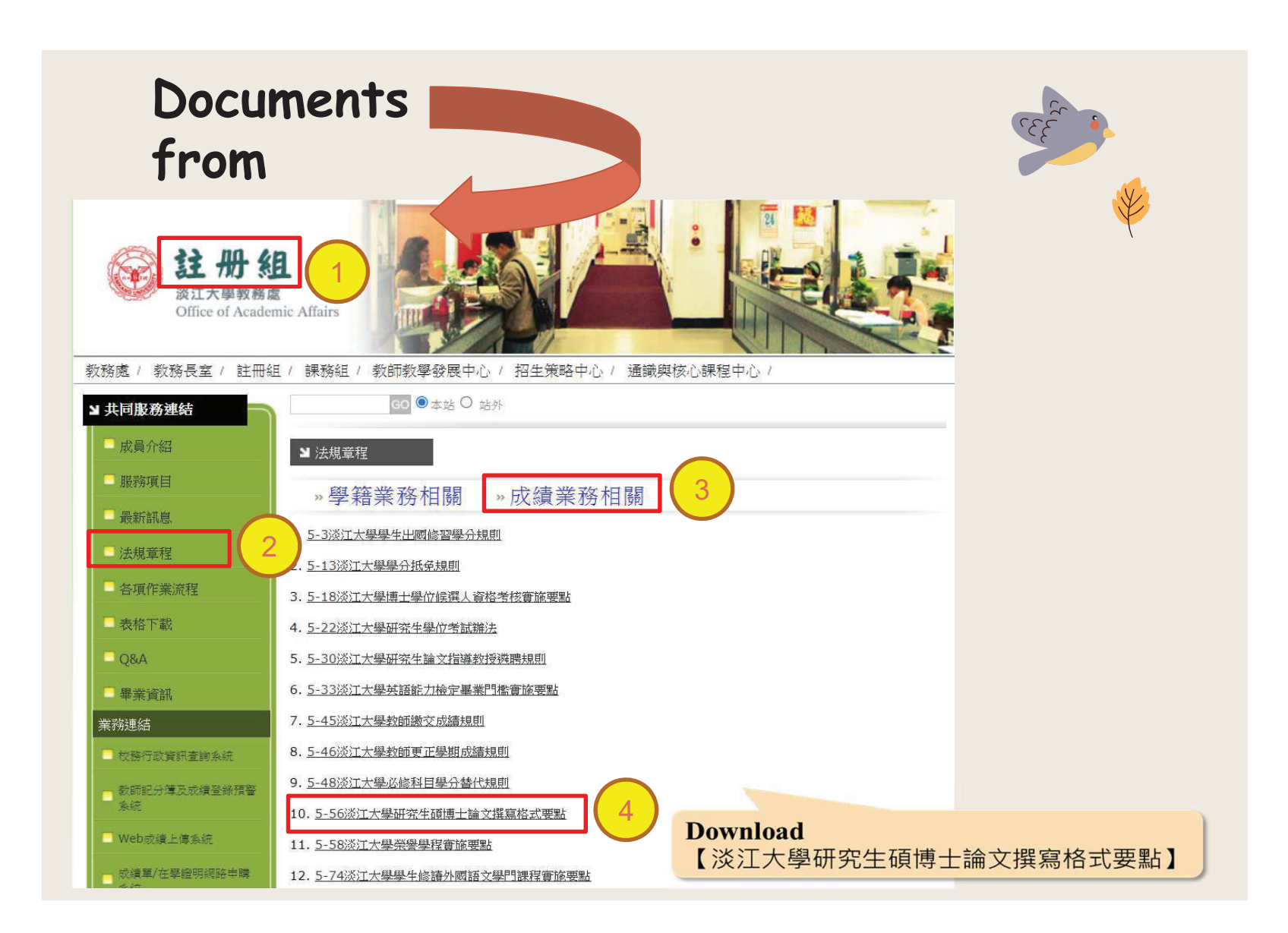

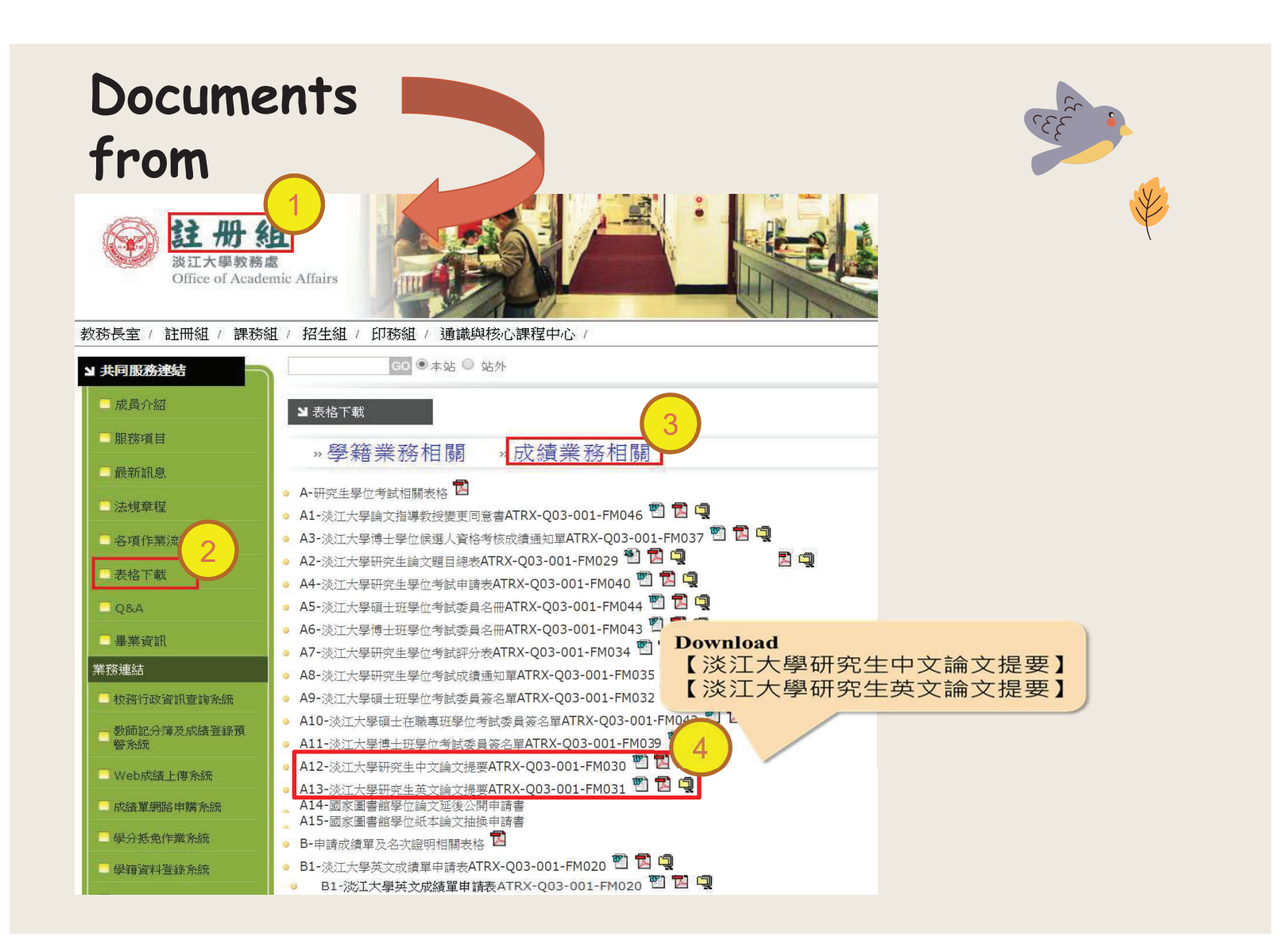

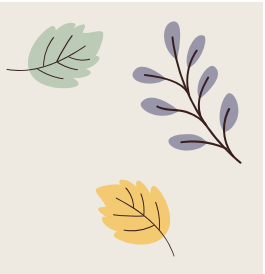

## **ETD File Processing**

- File Converting
- Add the watermark to PDF
- File Protection Setting

# K

## Steps of Converting WORD to PDF

The ETD Service system only accepts PDF files

•<u>Upload The complete PDF file</u> : Including Title page, Chinese Abstract, English Abstract, Table of contents, Body text, and References, etc. (Please follow the regulations of theses format)

### Conversion:

### •-Method One (for thesis/dissertation in several Word files) :

–check the chapter number  $\rightarrow$  convert the Word files into PDF files  $\rightarrow$  combin all the PDFs into a PDF  $\rightarrow$  upload the final PDF.

### •-Method Two (for thesis/dissertation in one Word file) :

-check the chapter number  $\rightarrow$  convert it into PDF file  $\rightarrow$  upload it.

•Tips : After converting all files, make sure there are no missing or repeated chapter and page numbers.

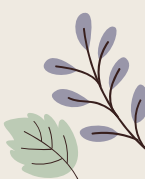

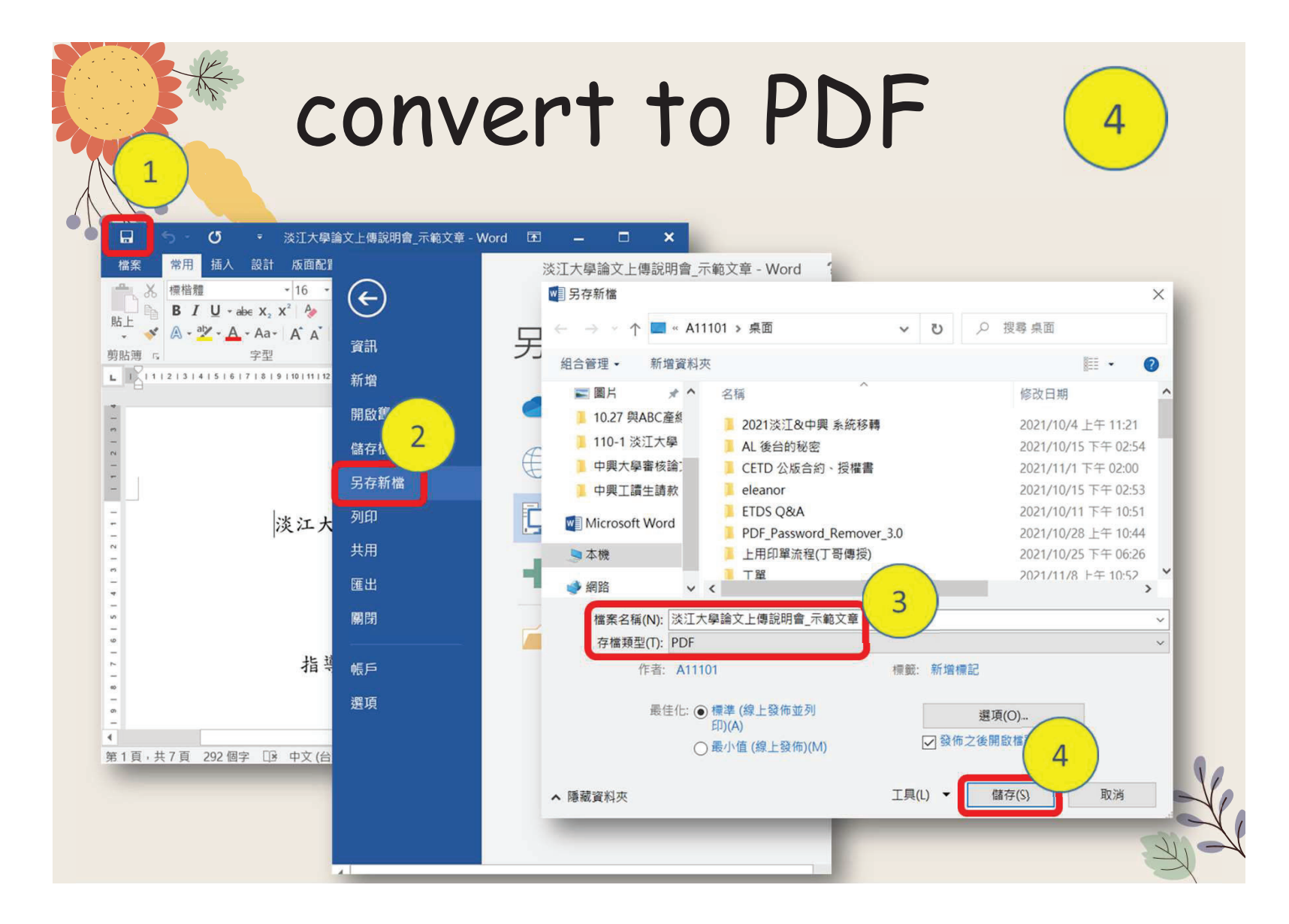

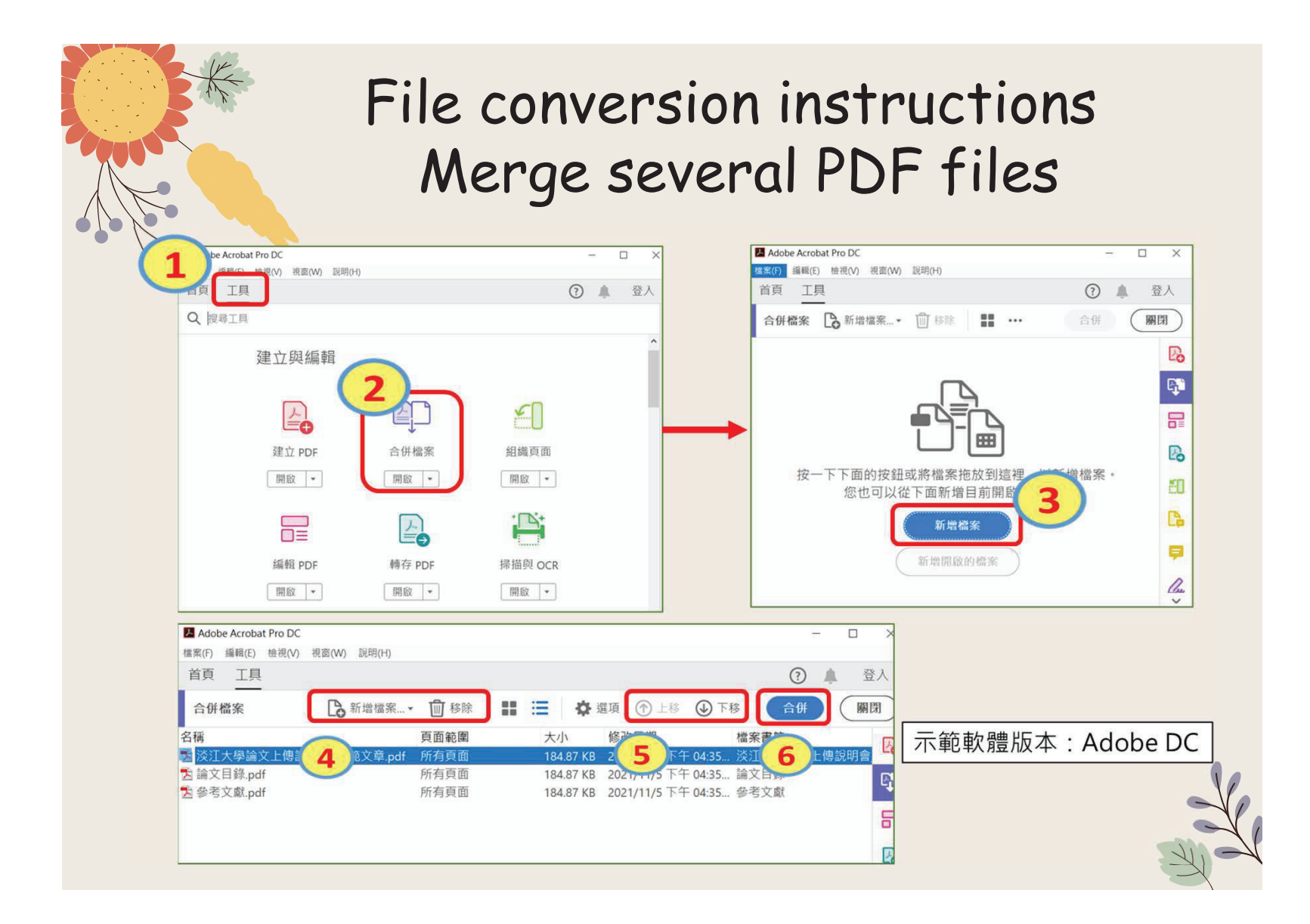

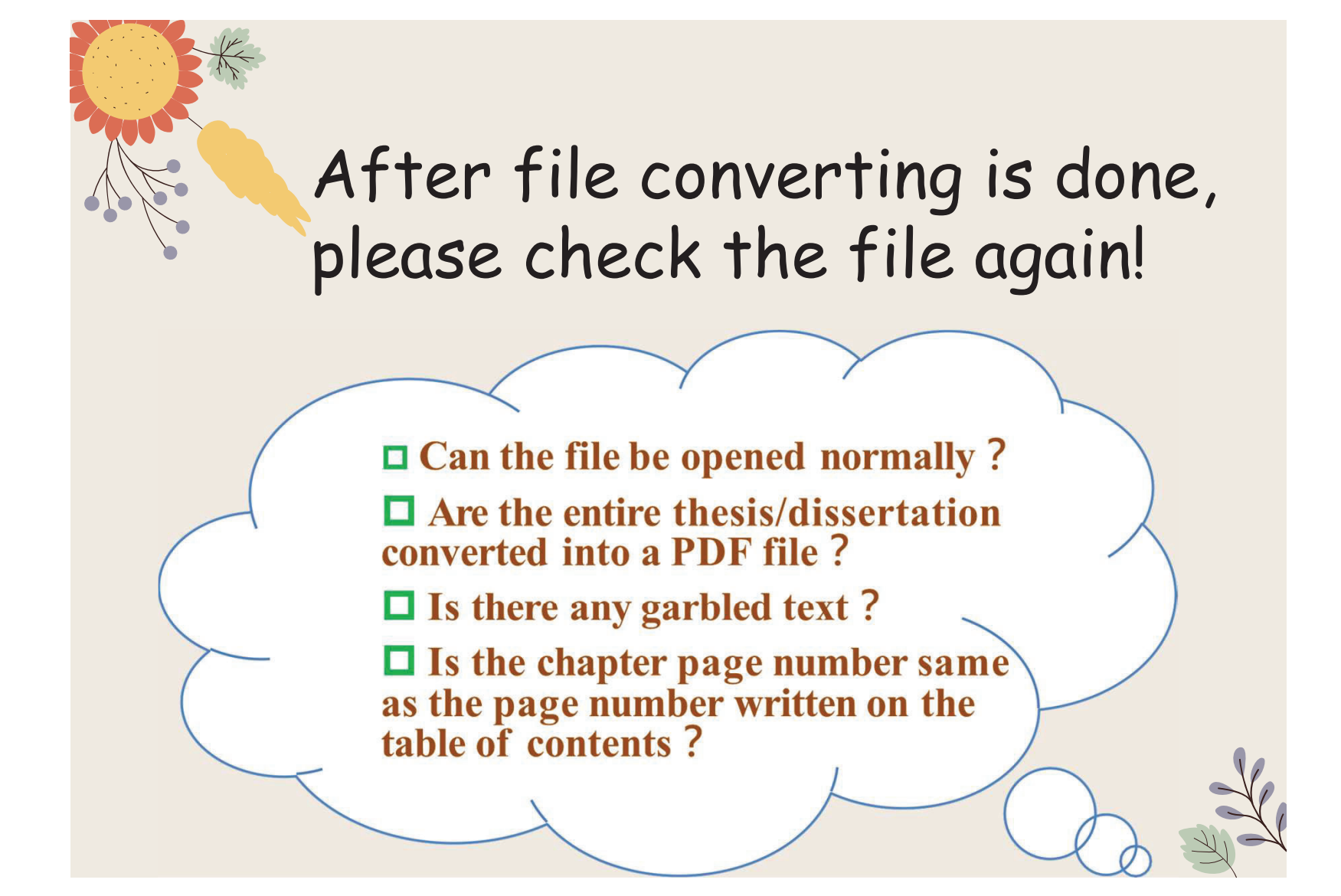

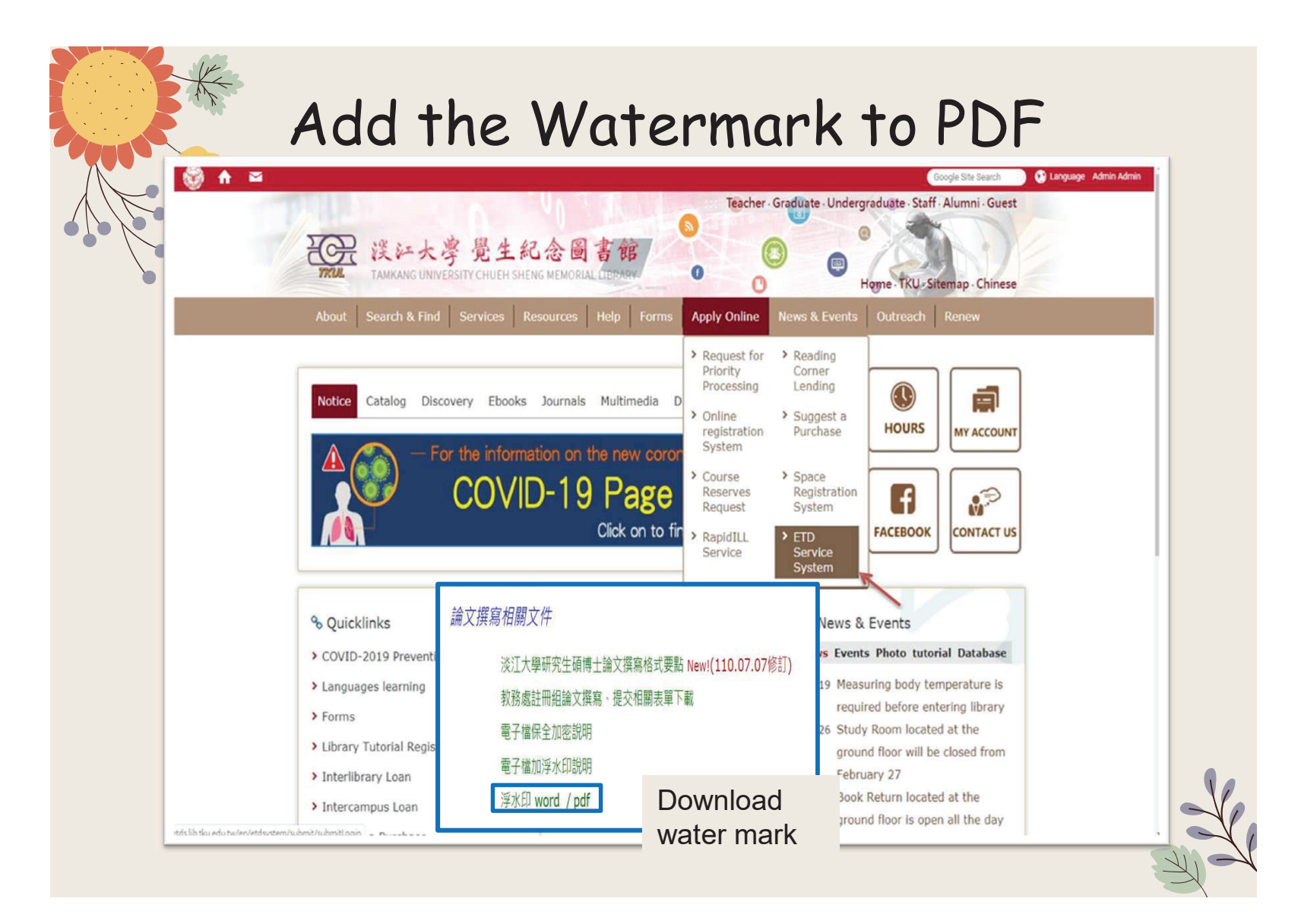

### Add the Watermark to PDF Electronic thesis: It need to upload to "Electronic Dissertation/Thesis Service System" of TKU in accordance with the school regulations.

1.The electronic file must be uploaded as a pdf file. If the manuscript is divided into multiple files, it must be merged.2.Regardless of the writing format, it must be converted to pdf file format. At the same time, the electronic file must be embedded with the school's watermark and secured with encrypted password before it can be uploaded.

3.you can use pdf editing software from Tamkang Software Cloud, if you need help, please contact 02-26215656 #2468.

4.you can find watermark from webpage of TKU Library

Or here 浮水印 word / pdf

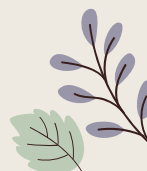

|             |       | Add the       | e Water<br>• • 1 /118 🗭 | rmark         | to P      | DF                                                                                | 白共用           |
|-------------|-------|---------------|-------------------------|---------------|-----------|-----------------------------------------------------------------------------------|---------------|
| 编           | 輯 PDF | ● 編輯 T 新増文字 ▲ | ]新增影像 🥜 連結 🔹 🖪 裁切員      | 面 📔 頁首和頁尾 🗸 🛛 | 🔓 水印 🔹 匣多 | ×                                                                                 | 關閉            |
| ₽<br>□<br>⊘ | 4     | 淡江大粤          | 學未來學研究所碩士班<br>碩士論文      |               | ^         | Авц<br>Т <i>Т</i> <u>Т</u> Т <sup>1</sup><br>:::::::::::::::::::::::::::::::::::: |               |
|             |       | 指             | <sup>導教授:陳國華</sup>      |               |           | エ <u>·</u> A×<br>物件<br>♪ 小 市 后・<br>の Q 短 后・<br>ダ 編輯使用                             | · F<br>&<br>* |
|             |       |               |                         |               |           |                                                                                   | A.            |

### Add the Watermark to PDF

Example: Adobe Acrobat Pro DC version
 1. Open the PDF file

Tools $\rightarrow$ Edit PDF $\rightarrow$ Watermark $\rightarrow$ Add Watermark 2.Add file (downloaded watermark)  $\rightarrow$  tick off the scale relative to the target page  $\rightarrow$  click Locaion: Appear behind page  $\rightarrow$ the watermark position is centered  $\rightarrow$  page range option (select the page from and set the watermark to be inserted Page range). Notice: the size of watermark should be around 6.5cm

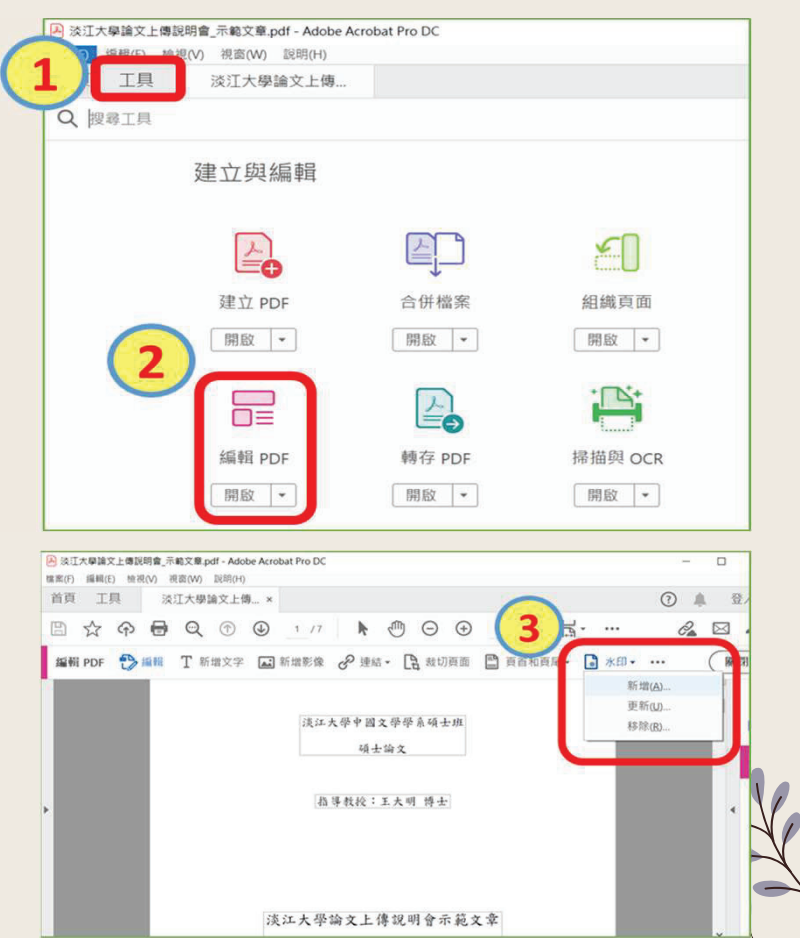

|      | Add the Water                                                                     | rmark to PDF                                                      |
|------|-----------------------------------------------------------------------------------|-------------------------------------------------------------------|
| 6    | 儲存的設定(S): [自訂-未儲存] > 删除(D) 儲存設定(V)                                                | 8 頁面範圍選項(G)<br>預覽                                                 |
| 4    | ○文字(X)<br>字型(N): Adobe Devanagari 大小(S): ▼                                        | 頁面範圍選項     ×       ○所有頁面(A)       ●頁面從(P):       2       至(D):    |
|      | <ul> <li>● 檔案(F) 淡江大學浮水印.pdf 瀏覽(W)</li> <li>頁碼(U): 1 ← 絕對比例(B): 100% ←</li> </ul> | Please insert the watermark from<br>the Chinese abstract<br>確定 取消 |
| 5    | 外觀<br>旋轉: ○ -45 度(-) ● 無(E) ○ 45 度(4) ○ 自訂(M) ○ ◆<br>不透明度(Y): 100% ◆              | 決止大宇宙又上 博 逝 明 雪 亦 乾 又 単<br>Submission of Theses/Dissertations     |
| 6    | □ 相對目標頁面的比例(K) 50% ↓<br>位置: ④ 看起來在頁面之下(H) ○ 看起來在頁面之上(P)<br>外觀選項(P)                |                                                                   |
| 7    | 位置<br>垂直距離(T): 0 ◆ 公厘 ~ 從(R) 中心 ~<br>水平距離(Z): 0 ◆ 公厘 ~ 從(R) 中心 ~                  | 研究生: 江吴纯 撰<br>中 華氏圖 110 年 11 月<br>;                               |
| ## 3 | 說明(H)                                                                             | 9 確定(O) 套用至多個檔案(A) 取消(C)                                          |

## File protection settings

### 1. Open PDF

2. Tools→Protect→Advanced
 Options→Encrypt with Password
 3. V Restrict editing and printing of documents →

Printing allowed: high resolution  $\rightarrow$ 

Allowed changes: None  $\rightarrow$ V Enable the text access for screen reader device for the visually impaired  $\rightarrow$ Change permissions password (you can enter it yourself)  $\rightarrow$ •Encrypt all document contents

|   | [具] 淡江大!   | 學論文上傳         | ()     | 人登 🏚 |
|---|------------|---------------|--------|------|
| 何 | 民護與標準化     | ;             |        | ^    |
| 2 | $\bigcirc$ | $\mathcal{A}$ |        |      |
|   | 保護         | 標記密文          | PDF 標準 |      |
|   | 開啟 💌       | 新增 💌          | 新增 💌   |      |
|   |            |               |        |      |

於江大學論文上傳說明會」

×

-

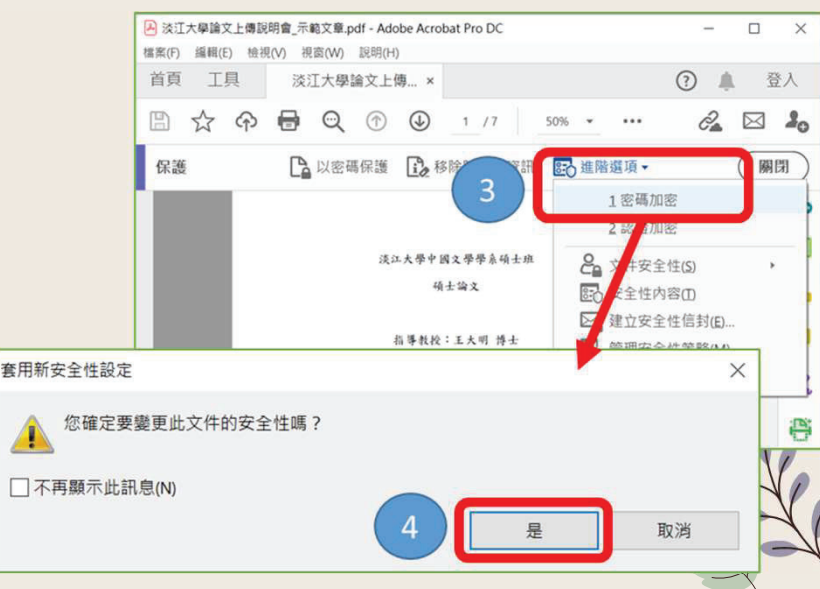

|                                                                                                    | ▲ 淡江大學論文上傳說明會_示範文章.pdf(已保護)-Adobe Acrobat P                                                                                                    |
|----------------------------------------------------------------------------------------------------|----------------------------------------------------------------------------------------------------|
| Selected - 起定<br>文件開版<br>文件開版<br>文件開版<br>文件開版 密碼(S):<br>文件開版密碼(S):<br>文件開版出文件不需要密碼。                                                                                                    | <ul> <li>編組(E) 檢視(M) 視爾(M)</li> <li>3 工具 淡江大學論文上傳</li> <li>※江大學論文上傳</li> <li>※ 介 伊 ② 1 /7 50% ▼</li> <li>保護 ○ 火空碼保護 ○ 移除隱藏的資訊 ご 進階超</li> <li>When completed, please remember to click "Save"!</li> <li>指导教授: 王大明 博士</li> </ul> |
| ● 為視力不佳者啟用螢華閱讀程式裝置       (Password customization)       子         > 遵項         2         相容性(8):       Acrobat 7.0 和更高版本       ✓       加密等級: 128-bit AES         ● 加密所有文件内容(L)        小四密除元資料以外的所有文件内容(相容於 Acrobat 6 和更高版本)(M)       ④       ④         ● 僅加密 檔案附件(相容於 Acrobat 7 和更高版本)(F)        文件所有內容均將加密,援尋引擎將無法存取文件元資料。 | ▶<br>淡江大學論文上傳說明會示範文章<br>Submission of Theses/Dissertations                                                                                                    |

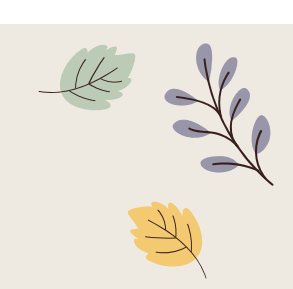

## Process of Submitting ETD

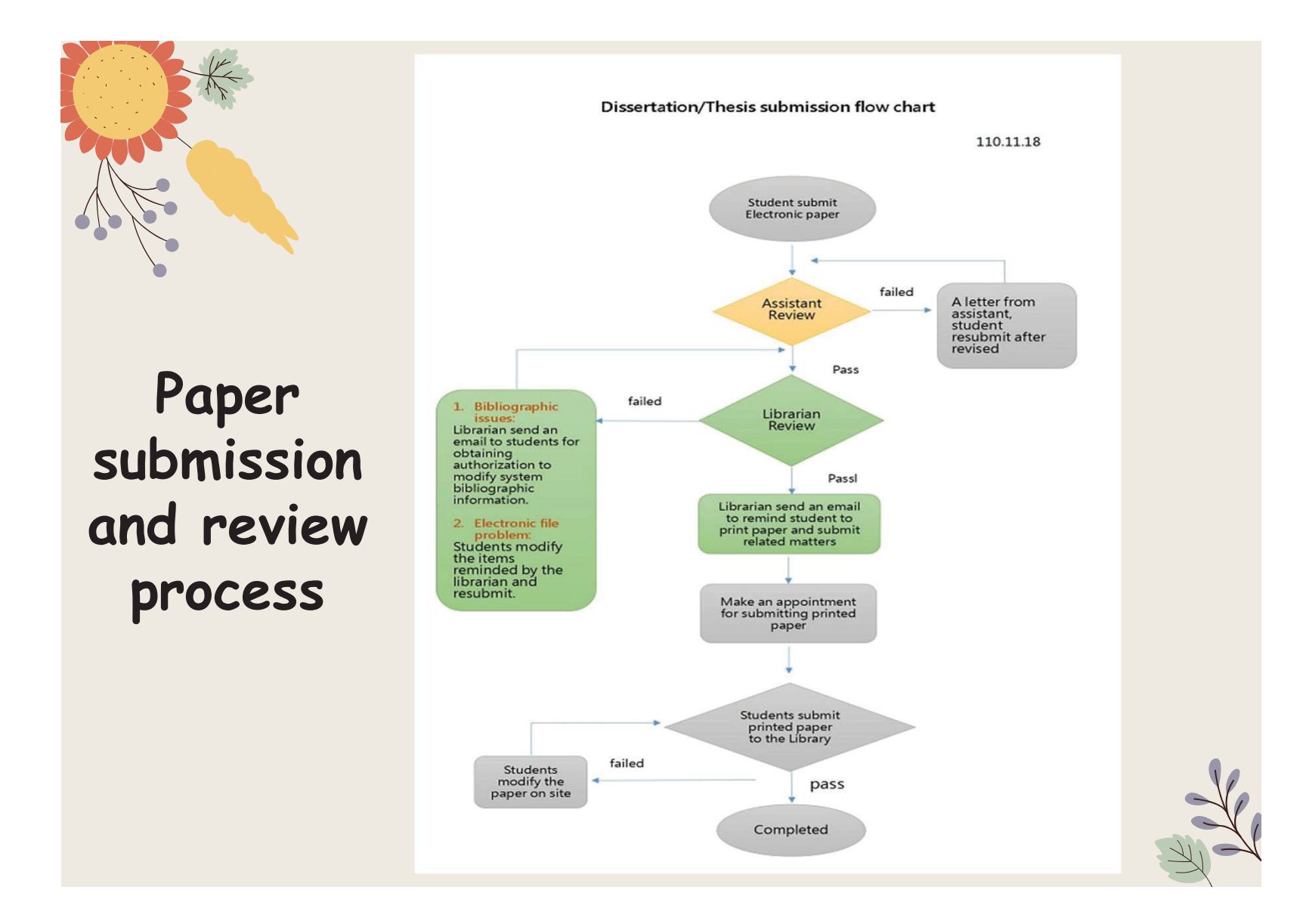

## Link to ETD Service System from library homepage

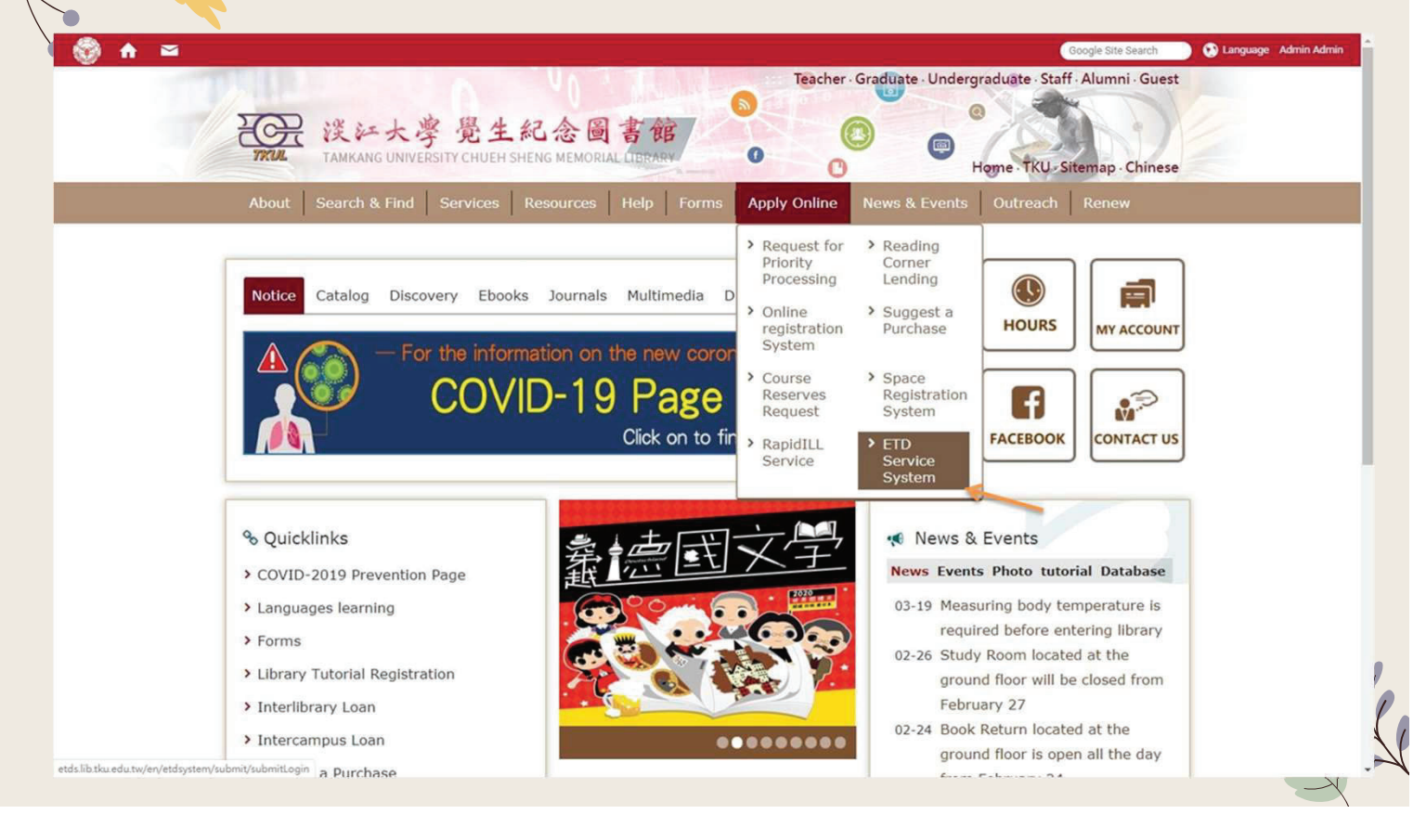

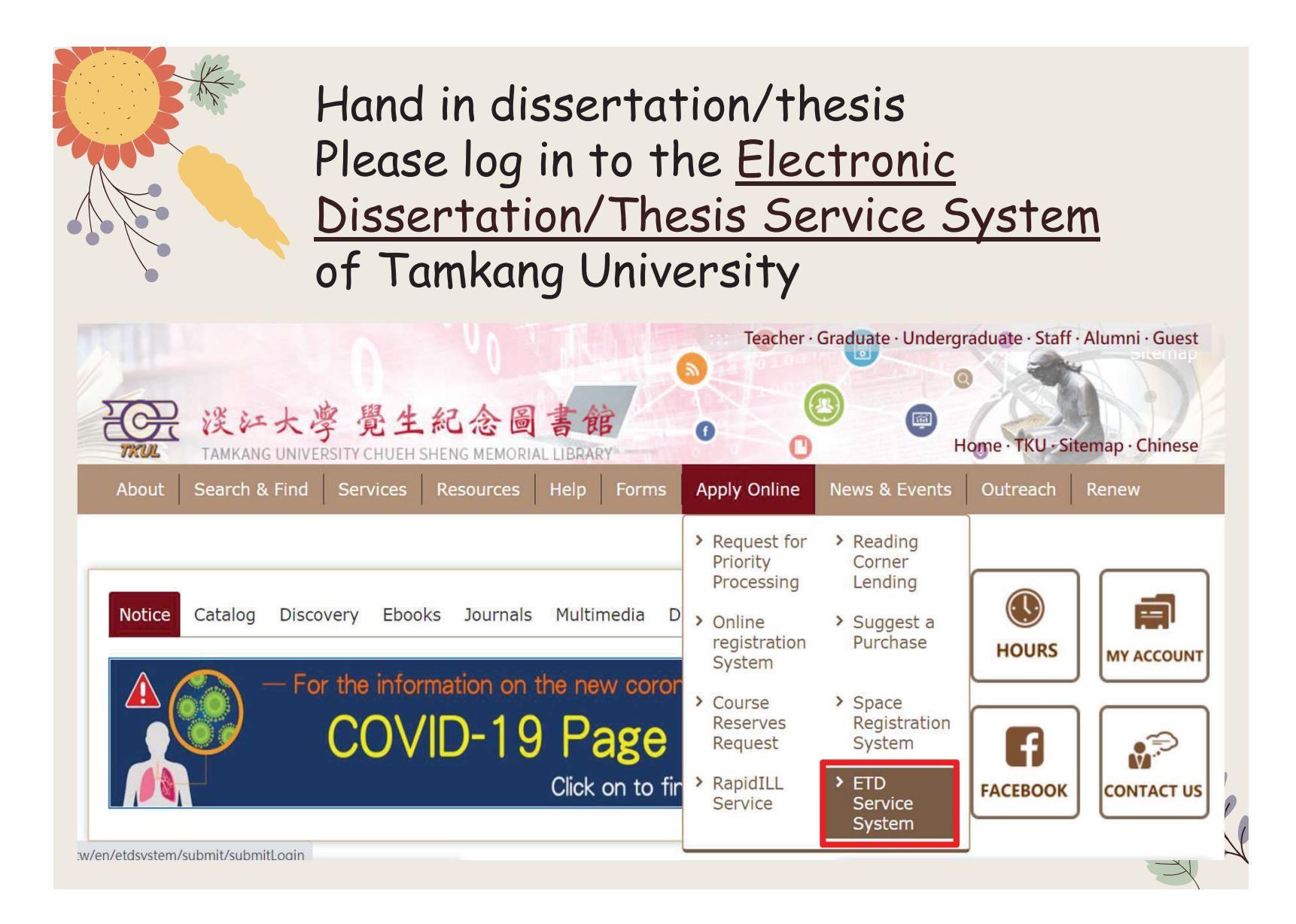

### Dissertation/Thesis submission page

淡江大學電子學位論文服務

Electronic Theses & Dissertations Service

Submission : Search : Management

Home

Hi, please pay attention to the following items before submitting your paper.

1. Please read the description of the library's <u>dissertation submission service website</u> 2. The paper shall be open in accordance with the law. Your paper will be stored in Library for reading in the library, and the electronic file will be provided within the National Library with independent equipment.

3. You can choose to authorize the electronic file to the <u>Taiwan doctoral thesis k</u> affiliated to the National Library (free authorization), or the database manufacturer authorization).

4. If the paper involves secrets, patents or other legal reasons, and the publication please fill in the application for delayed publication (respectively filled in by the University) and supporting documents after the electronic paper is submitted for sealed by the guiding Professor and department, scan and email the documents to t of the library(dss@mail.tku.edu.tw).

Please enter your student number and password of Tamkang University If you have any questions about certification, please call (02) 2621-5656, turn 2487 or write

| Password: |  | ( |
|-----------|--|---|
|-----------|--|---|

If the thesis has been submitted, but it needs to be revised or you like to know the progress of the thesis review **Or, after the thesis** is reviewed, the authorization letter needs to be reprinted  $\rightarrow$  You can log in to the system again to view or modify the information.

## Fill in the bibliographic information of the Dissertation/Thesis

Enter the bibliographic information of the paper:

- Title, name, publication year, keywords... etc. (Note: the fields marked with red\* are required fields!)
- Please pay attention to the reminder text in each field, be sure to follow and fill it in.

| ic                       | Home I Submission I Sea         | rch                                                                                                    |  |  |  |
|--------------------------|---------------------------------|----------------------------------------------------------------------------------------------------|--|--|--|
|                          | Sign in Basic n                 | netadata of Thesis/Dissertation Set up committee members Upload file Authorization                                                                                               |  |  |  |
| per:                     | System No.                      | U0002-1611202113470000                                                                                                    |  |  |  |
|                          | *Thesis/Dissertation type       | Academic dissertation -                                                                                                    |  |  |  |
| ication year,            | *Title (in Chinese)             |                                                                                                    |  |  |  |
| Note: the                | "Title (in English)             |                                                                                                    |  |  |  |
| h red* are               | Institution                     | Tamkang University                                                                                                    |  |  |  |
|                          | *College                        | College of Engineering *                                                                                                    |  |  |  |
|                          | *Department/ Faculty            | Department of Civil Engineering *                                                                                                    |  |  |  |
|                          | Other Division                  |                                                                                                    |  |  |  |
| tion to the              | Other Division Name             |                                                                                                    |  |  |  |
|                          | Other<br>Department/Institution |                                                                                                    |  |  |  |
| each field,              | *Year of Graduation             | Those who graduate this semester, choose                                                                                                    |  |  |  |
| and fill it in           | *Semester                       | First semester of 110                                                                                                    |  |  |  |
|                          | *PublicationYear                | academic year                                                                                                    |  |  |  |
|                          | "Author's name (in<br>Chinese)  | Publication year 111                                                                                                    |  |  |  |
|                          | *Author's name (in English)     | (First Name Last Name. For example: Ming-Wen Li 東明文)                                                                                                    |  |  |  |
|                          | ORCID 🥹                         | ORCID/<br>Example : 0000-0001-4401-9821                                                                                                    |  |  |  |
| Fill in the usual mailbo | *E-Mail address                 | For receiving the notification of submission result, please make sure your e-mail is correct; thank you! E-mail is only<br>for sending notification, will not be open to public. |  |  |  |

### Notice :

You can save it temporarily, and the system will keep the information for 30 days. Remember to return to the system to continue the thesis submission work, otherwise the data will be purged automatically!

| *References |           |  |
|-------------|-----------|--|
| Notes       |           |  |
|             | Next Save |  |

The "temporary save" button is placed at the bottom of the page

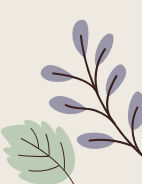

## Enter the list of oral exam members

Fields with \* are required fields :

The system defaults to Three oral examination committee members.

If there are more than the preset number of members, you can click on "Add" bottom for more.

| Signin                                | Basic metadata of Thesiy Obsertation Set up committee members Upload file Authorization  |
|---------------------------------------|------------------------------------------------------------------------------------------|
| ubmit for review                      |                                                                                          |
| se enter a Committee Me               | entier Information( ( ** , Required field)                                               |
| ommittee mer                          | nber1                                                                                    |
| * Name (in Chinese                    |                                                                                          |
| * Name (in English                    | (Fint Name Lot Name For example: Ming-West11≢⊄2)                                         |
| * Title of Committe<br>Member         | • [- Select - ]II you select "advisor" or "co-advisor", the email cannot be left blank.) |
| * E-Mail Address o<br>Committee Membe | r                                                                                        |
| ORCID                                 | ORCID_<br>Example: 0000-0001-4401-9821                                                   |
| mmittee mer                           | nber2                                                                                    |
| * Name (in Chinese                    |                                                                                          |
| Name (in English)                     | (First Name Last Name: For example: Ming-West 1 単目2)                                     |
| * Title of Committe<br>Member         | Select - Of you select "advisor" or "co-advisor", the email cannot be left blank.)       |
| E-Mail Address of<br>Committee Membe  | n                                                                                        |
|                                       | ORCID:<br>Example : 0000-0001-4401-9821                                                  |
| mmittee mer                           | nber3                                                                                    |
| * Name (in Chinese                    |                                                                                          |
| Name (in English)                     | (First Name Last Name For examples Ming-Wei 11 #1872)                                    |
| * Title of Committe<br>Member         | • Select - Of you select "advisor" or "co-advisor", the email cannot be left blank.)     |
| E-Mail Address of<br>Committee Membe  | r [                                                                                      |
|                                       | CACD2<br>Energie: 0000-0001-4401-9821                                                    |
| dd Another Men                        | ber                                                                                      |
|                                       | Back Next                                                                                |

## Uploading the theses/Dissertations Files

- Please read things to note carefully when uploading
- Check whether the theses/dissertations have embedded the watermark and encrypted password protection in PDF file
- Click「選擇檔案」to select the file
- Click <sup>¬</sup> upload <sub>¬</sub>
- Finish the submission
- Please note that the system will rename the file automatically
- Click <sup>「</sup> Next 」 to recheck your PDF file
- Click <sup>「</sup> Next 」 to authorize your thesis/dissertation

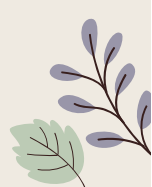

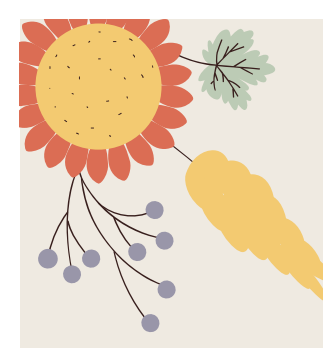

## Upload

Please read the precautions on the page first.

- Confirm that the paper file is a PDF file with watermark and preservation settings added.
- Click "Browse" to add files, and then click "Upload" to finish uploading the thesis file.
- Don't worry about the file name, because the system will automatically change the default numbering rule name

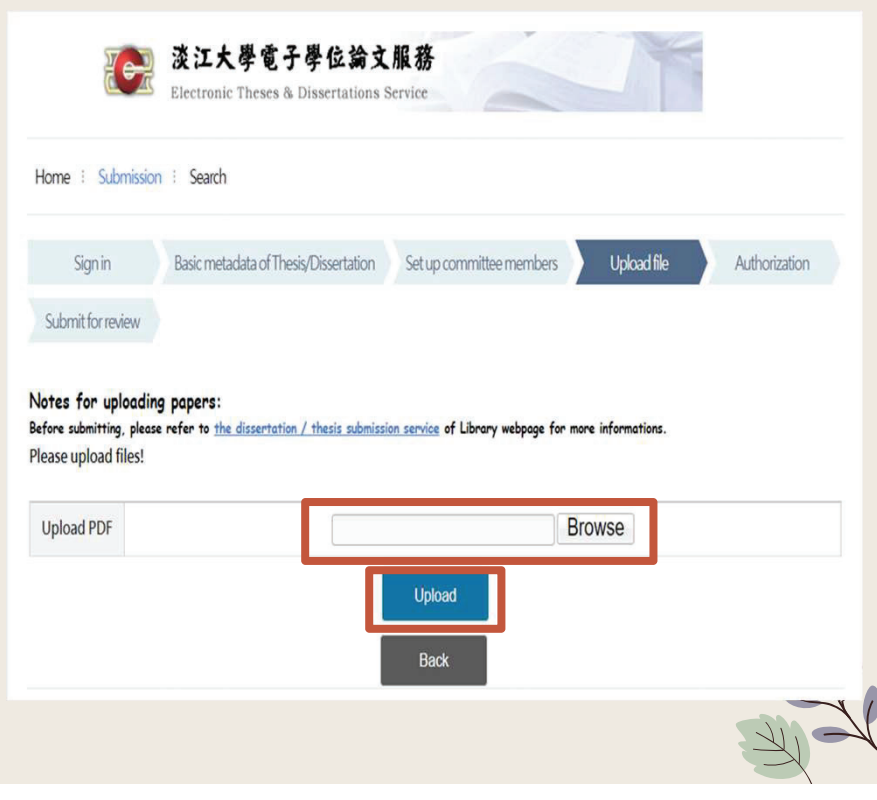

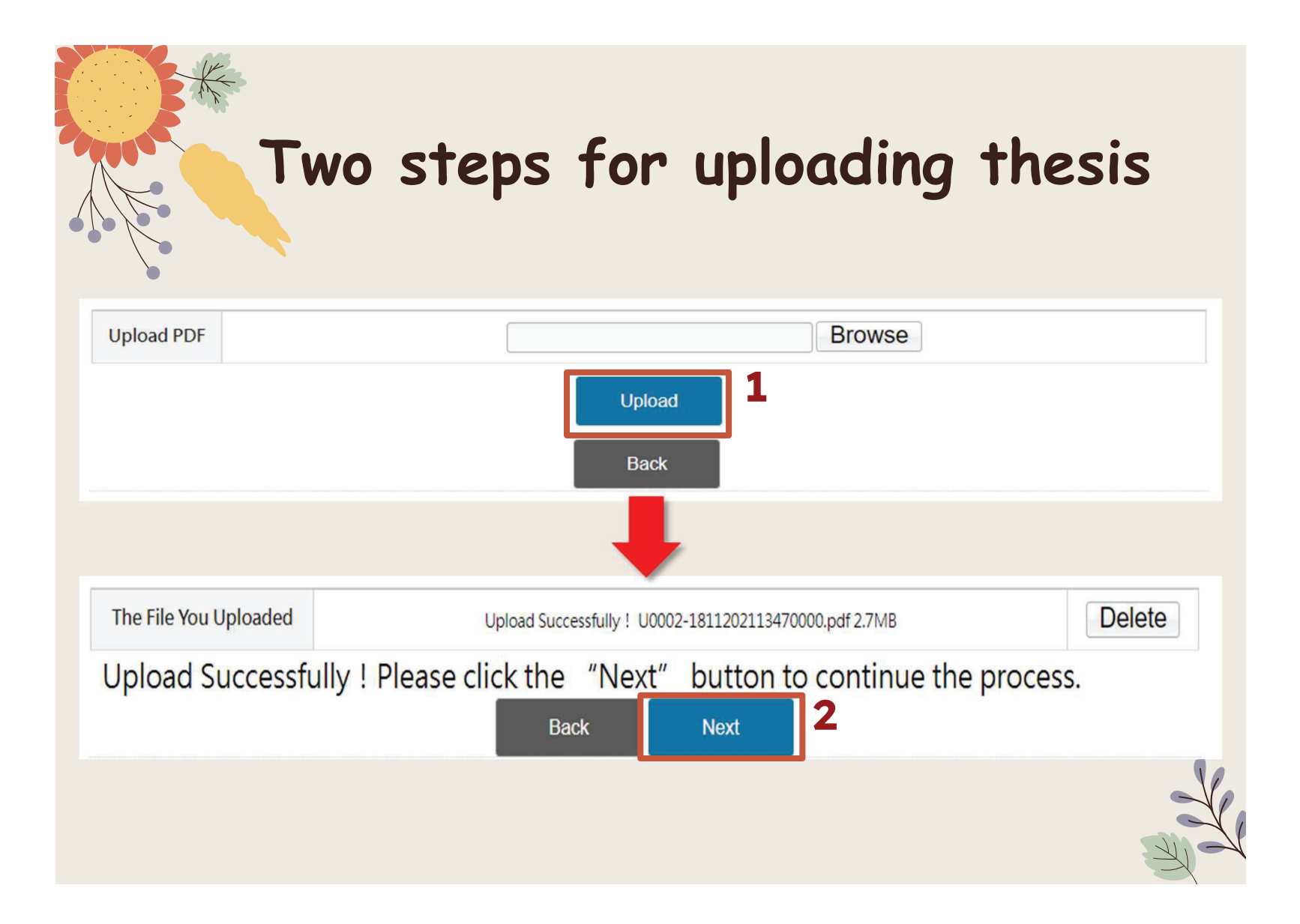

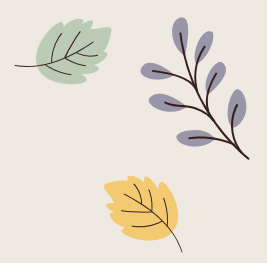

## Process of copyright license agreement

### Step 1- License to "National Digital Library of Thesis and Dissertation in Taiwan"

### § 圖書館論文典藏設定

NCL Authorization of electronic thesis/dissertation full text for free - National Digital Library of Thesis and Dissertation in Taiwan

- Agree to free authorization
- Disagree with free authorization
- If you agree to the authorization, select the public time :
- Immediately
- O Embargo my thesis/dissertation until

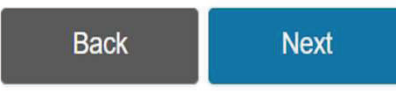

### Step 2- License to Tamkang University

### Licensing of printed thesis/dissertation

§ Within Campus On-Campus Authorization Setting

On-campus embargo expiration time of printed thesis/dissertation :

○ Immediately

Embargo my thesis/dissertation until 2022-11-01

### Your embargo reason

| 1 | Eilin a | 600 | matent | na miatur | tion  |
|---|---------|-----|--------|-----------|-------|
| - | Filling | 101 | patent | registra  | auon. |

 $\Box$  Contains information pertaining to the secret. Please specify :

□ Withheld according to the law. Please specify :

Note: If you have an application for postponed disclosure within Tamkang University, please complete the postponed disclosure procedures during the assistant review period, and scan those documents( the postponed disclosure application and supporting documents) and mail to Digital Systems Section (dss@mail.tku. edu.tw).

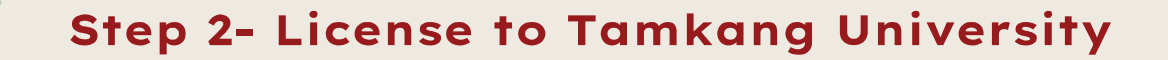

### Licensing of electronic thesis/dissertation

### On-campus Authorization of electronic thesis/dissertation full text

- Agree to authorize TKUIR to be published globally
- Agree to authorize disclosure on campus
- Disagree to authorize

### If authorization is granted, please select the public access time of thesis/dissertation

If authorization is granted, please select the public access time of thesis/dissertation

- Immediately
- my thesis/dissertation until 2022-11-01

### Your embargo reason

- Filing for patent registration.
- □ Contains information pertaining to the secret. Please specify :

□ Withheld according to the law. Please specify :

### 請選擇論文延後公開項目

Electronic full text

### Step 3- License to outsite the campus

### **Electronic Dissertation / Thesis authorize to Airiti Library of Airiti Inc.**

### § Outside the Campus

Release date of your electronic thesis or dissertation Outside Campus to database vendor

### Electronic Dissertation / Thesis authorize to Airiti Library of Airiti Inc.

- Yes, I agree to authorize my thesis/dissertation with royalty fee. Please donate my royalty fee to school library as a development fund.
- Yes, I agree to authorize my thesis/dissertation with royalty fee. Please contact me for the royalty fee redeem.
- O Agreed to grant my copyright without royalty.
- I refuse to authorize.

### Select your time table for public access:

- O Open to public access immediately after the date of receiving the signed authorization.
- Open to public access since 2022-11-01
- Embargo reason : 
  Filing for patent registration.

| Contains information pertaining to the secret. P       | ease specify : |  |
|--------------------------------------------------------|----------------|--|
| $\Box$ Withheld according to the law. Please specify : |                |  |

### If you choose to embargo, choose the postponement items.

Electronic full text

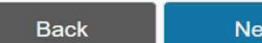

Next

| Paid | license, | Author | receive | the | royalties |
|------|----------|--------|---------|-----|-----------|
|------|----------|--------|---------|-----|-----------|

If your contact information changed, please contact library to update. If we can't pay the royalty fee over a year, the royalty fee will donate to the library as a development fund.

| E-mail Address    |                                                      |
|-------------------|------------------------------------------------------|
| Contact Phone     | 1. 2.                                                |
| Financial account | Bank Code   Branch   Account number     Account name |
| Residence address |                                                      |
| Contact Address   |                                                      |

- For E-mail, please fill in the commonly used mailbox to receive notification letters.
- If the information is incomplete, wrong, or the change has not been changed, and those who have received the notice of collection but have not received it for more than one year, the money will be automatically donated for the use of the school affairs fund.

| K                                              | Final steps<br>1.Final confirmation                                                                                                    |
|------------------------------------------------|----------------------------------------------------------------------------------------------------|
| The File You Upload                            | ed <u>U0002-1811202113470000.pdf</u> ( 2.7MB )<br><u>Upload your PDF again</u>                                                                                                    |
| The Granted Authoriza<br>of Thesis/Dissertatio | <ul> <li>National Central Library : Agreed to grant my copyright without royalty for NCL.and the bibliography and full text electronic files will be immediately published on the Internet after submitting the authorization letter</li> <li>Within Campus : I request to embargo my hard copy thesis/dissertation until 2022-11-01         Agree to authorize to be published globally         Duration for delaying release from 2022-11-01. Synchronize delayed electronic full text with royalty fee and I donate the fee to my school library as a development fund.         Duration for delaying release from 2022-11-01. Synchronize delayed electronic full text         Change the setting of authorization     </li> </ul> |
|                                                | Submit<br>2.submit<br>immediately for<br>review                                                                                                    |
| Notice : Rem                                   | ember to log out, otherwise the tay in temporary storage                                                                                                    |

### You can temporarily store data, but please note

| The Granted Authorization of Thesis/Dissertation | National Central Library : Agreed to grant my copyright without royalty for NCL and the bibliography and full text electronic files will be immediately published on the Internet after submitting the authorization letter                                                                                                   |
|--------------------------------------------------|----------------------------------------------------------------------------------------------------|
|                                                  | Within Campus: I request to embargo my hard copy thesis/dissertation until 2022-11-01<br>Agree to authorize to be published globally<br>Duration for delaying release from 2022-11-01. Synchronize delayed electronic<br>full text                                                                                            |
|                                                  | Outside the Campus :<br>I grant the authorization for the public to view/print my electronic full text with royalty fee and I donate the fee to<br>my school library as a development fund.<br>Duration for delaying release from 2022-11-01. Synchronize delayed electronic full text<br>Change the setting of authorization |

Remember! ! If you choose to save temporarily, please return to the system to submit for review within 30 days, otherwise the data will be purged!

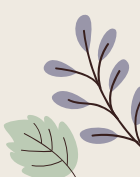

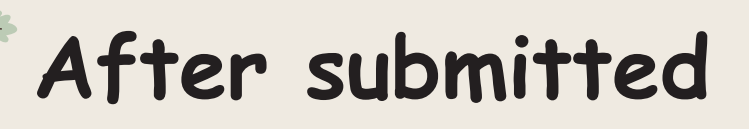

Home : Submission : Search

### Notice!!

After the thesis is uploaded, it must be reviewed by the assistant of the department, and then continued by the library. Generally, within 5 working days after submission (department + library processing time), a pass/fail notification letter will be sent. If you do not receive it, please check if the email is blocked.

| Submission Date      | 2021-11-18   |                                                                                                    |  |
|----------------------|--------------|----------------------------------------------------------------------------------------------------|--|
| Submission<br>Status | Under Review | You can log in to the system again<br>to confirm whether the paper has<br>passed the assistant roview |  |
| Last Review Date     |              | passed the assistant review.                                                                          |  |
| Number of<br>Reviews | 0            |                                                                                                    |  |

Your dissertation has been submitted for review. If you need to modify it, please click the "Cancel Review" button.

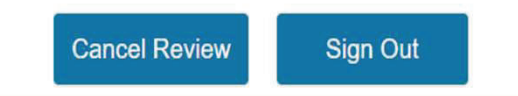

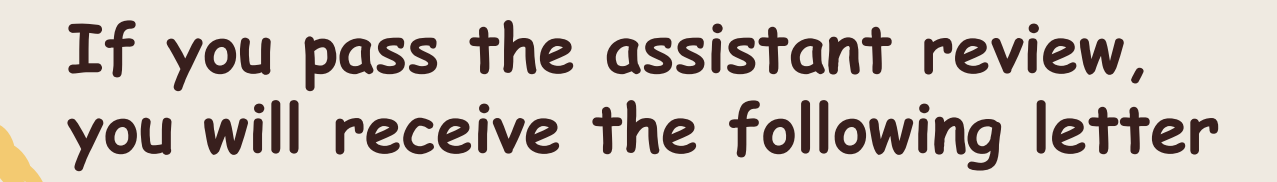

Hello,

Your departmental assistant has reviewed your thesis/dissertation.

The new submission workflow is as follows:

- 1. Please wait for library notification to print your thesis/dissertation and authorization form after your departmental assistant has reviewed it.
- 2. If you need to delay the public access to your thesis/dissertation, please fill in "Application Form for Thesis Publication Postponement" and email the electronic copy (scan or photo) of the application form with supporting document(s) to dss@mail.tku.edu.tw. Then wait for the email notice to print your thesis/dissertation and authorization form.
- 3. Please refer to URL https://www.lib.tku.edu.tw/zh\_tw/helps/ETDS\_submission for the detailed submission workflow.

X If you have any inquiries, please contact the Digital Systems Section, library, Tel: (02)2621 5656 extension 2487 or E-mail: dss@mail.tku.edu.tw

## Things to keep in mind

Please note the due date of theses submission announced by departments and Office of Academic Affairs.

> If you have any questions, please call (02)2621-5656 #2486

## Thank you for viewing

## **TKU Library**

Digital information section 02-26215656 #2487 dss@mail.tku.edu.tw